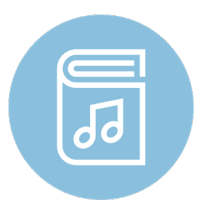

## GALA Choruses Leadership Symposium Reading Session App Instructions

Please download both the app and the music by connecting to the event with the unique event code ahead of the session to ensure you will be able to access the music.

Step 1. Access either:

Reading Session app from the Apple App Store or Google Play Store (scan QR code)

OR open **readingsession.com** through any browser.

Step 2. Enter your First Name, Last Name, and Email

(these will be remembered on your device if the app

Step 3. Enter the Event Code provided below Note: case-sensitive/<u>must include "Event" before the</u> <u>number in order to access materials</u>

Event Code: Event02776

**Step 4.** Click the box agreeing to the Reading Session Access Agreement.

Step 5. Click CONNECT. You will see a loading wheel to download the music. Do not change screens until the download is complete and you can view the titles. Download times will vary but can take up to 15 minutes to download all of the session titles.

The Event will remain in "Active Events" for 30 days and will then move to "Expired Events." You will still be able to see the titles in the session, but access to the PDF content will be removed.

Visit jwpepper.com for product information, additional voicings, recordings, and PDF excerpts.

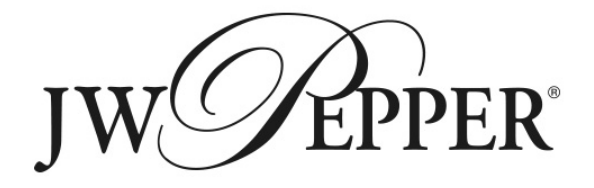

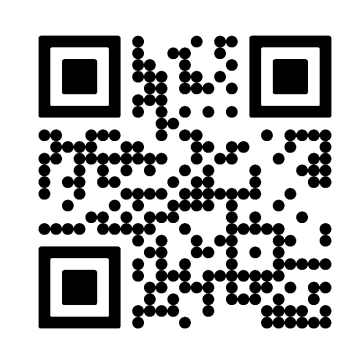

| Connect to Event                                 |
|--------------------------------------------------|
|                                                  |
| First Name                                       |
|                                                  |
| Last Name                                        |
|                                                  |
| Email                                            |
| Event Code                                       |
| VIEW READING SESSION ACCESS AGREEMENT            |
| I agree to the Reading Session Access Agreement. |
|                                                  |
|                                                  |